## **View Course Roster**

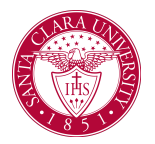

### Overview

This quick reference guide will cover how to view a course section roster.

#### Process

1. In the main Workday Search Bar, type STU CUR. Click on SCU STU CUR Dept Chair & Admins Class Roster.

| Q | STU CUR                                                        | $\otimes$ |
|---|----------------------------------------------------------------|-----------|
|   | RPT0171 SCU STU CUR Dept Chair & Admins Class Roster<br>Report |           |

2. Enter Academic Level, Academic Period and Course Subject. This will return all of the course sections for the Academic Period and Course Subject.

| RPT0171 SCU STU CUR Dept Chair & Admins Class Roster                                                                |                     |    |
|----------------------------------------------------------------------------------------------------|---------------------|----|
| Academic Level                                                                                                    | * Vndergraduate     | := |
| Academic Period                                                                                                    | × Fall 2021 Quarter | := |
| Course Subject                                                                                                    | × Accounting [2]    | := |
| Course Listing ( Search using abbrev ex: CHEM or $\#$ 11 ) NOTE: Selecting this displays all sections of the course |                     | ∷≡ |
| OK Cancel                                                                                                    |                     |    |

#### 3. Click OK.

| Academic Period Fall 2021 Quarter |                                          |                                        |            |                                               |        |  |  |  |
|-----------------------------------|------------------------------------------|----------------------------------------|------------|-----------------------------------------------|--------|--|--|--|
| 555 items                         |                                          |                                        |            |                                               |        |  |  |  |
| Academic Period                   | Course<br>Section Acad<br>Per Start Date | Course<br>Section Acad<br>Per End Date | Subject    | Course Section(s) Incl<br>Definition          | Status |  |  |  |
| Fall 2021 Quarter                 | 09/20/2021                               | 12/10/2021                             | Accounting | ACTG 11-01 - Intro to Financial<br>Accounting | Open   |  |  |  |
| Fall 2021 Quarter                 | 09/20/2021                               | 12/10/2021                             | Accounting | ACTG 11-01 - Intro to Financial<br>Accounting | Open   |  |  |  |
| Fall 2021 Quarter                 | 09/20/2021                               | 12/10/2021                             | Accounting | ACTG 11-01 - Intro to Financial<br>Accounting | Open   |  |  |  |
| Fall 2021 Quarter                 | 09/20/2021                               | 12/10/2021                             | Accounting | ACTG 11-01 - Intro to Financial<br>Accounting | Open   |  |  |  |
| Fall 2021 Quarter                 | 09/20/2021                               | 12/10/2021                             | Accounting | ACTG 11-01 - Intro to Financial<br>Accounting | Open   |  |  |  |

4. To pull a single course section roster, locate the section in the **Course Section(s) Incl Definition** column. At the end of the title there is an orange brick that displays when the cursor is on it. This is called the related actions button.

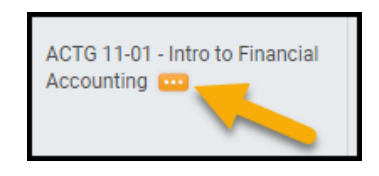

5. Click on the related action button and choose **Course Section Definition** and then **SCU Course Roster**.

# **View Course Roster**

### ACTG 11-01 - Intro to Einenciel Onen Accounting CO ACTG 11-01 - Intro ACTG 11-01 - Intro Accounting Integration IDs > View Roster

6. This will return a roster for that specific course section. Click the *Export to Excel* icon to export this list into Excel. The icon is located at the top right of the report. Note: Pictures do not display in the Excel file.

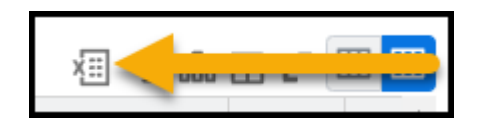

7. An **Export Document** box will appear. Click the **Download** button.

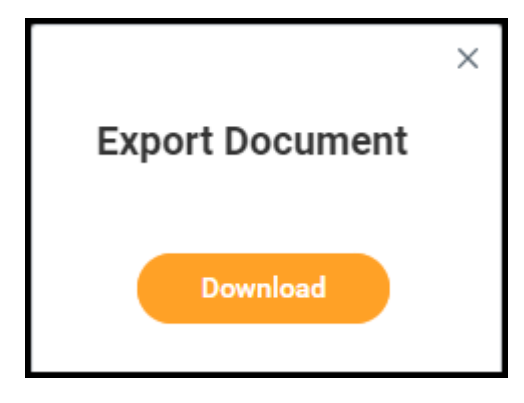

8. An Excel file will download onto your computer. View the roster in Excel.

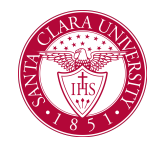

9. To download the roster in a PDF format, click the PDF icon located at the top right of the screen.

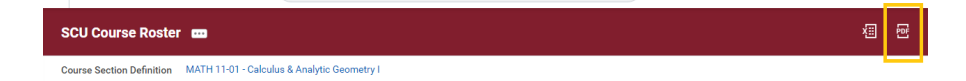

10. An Export Document box will appear. Click the Download button.

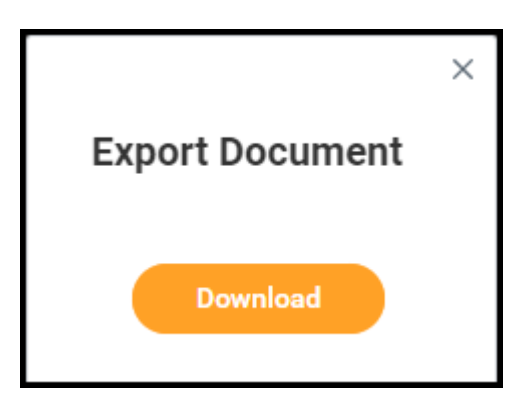

11. A PDF file will download onto your computer. View the roster as a PDF.